## **ELECTRO-KNIT: ADDENDUM**

By MLL

This addendum to the Electroknit.pdf Tutorial is for any beginner who is not familiar with Python or coding language. Because the tutorial skips over some of the basics and assumes that you know programing, this will fill in the gaps. There are also a number of drivers, installation and image manipulation instructions that were left out of the tutorial that I have added. You can find these as posted notes throughout the document. Just roll over the yellow talk bubbles to see my notes.

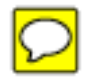

Before you get started make sure you have all of your parts and tools ready.

### SUPPLY LIST

- If you are working on a mac, you will need a pc to reconfigure the cable
- order the cable for \$20 http://www.adafruit.com/index.php?main\_page=product\_info&cPath=18&products\_id=70&zenid=08edec d591934eebcc4993c01b0259d6
- order the 2x4 connector
   http://www.digikey.com/scripts/DkSearch/dksus.dll?vendor=0&keywords=WM8036-ND&cur=USD

The connectors are only .98 cents each. The shipping will cost you more than the product.

- soldering set (here is a cheap one that I got for \$10 at Radio Shack) http://www.radioshack.com/product/index.jsp?productId=2062758
- scissors or wire cutter
- electrical tape

### Required

- patience!
- small amount of wire soldering
- lots of downloading of software from the internet
- getting comfortable using codes and navigating in python
- ability to troubleshoot without tearing your hair out : )

\*Technical support was extremely hard to find, but thanks to my friend Derek Chung, as well as Steve Conklin whom put me in the right direction whenever I got stuck.

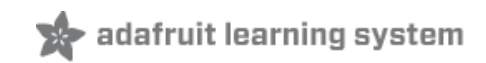

# Electro-knit

Created by Becky Stern

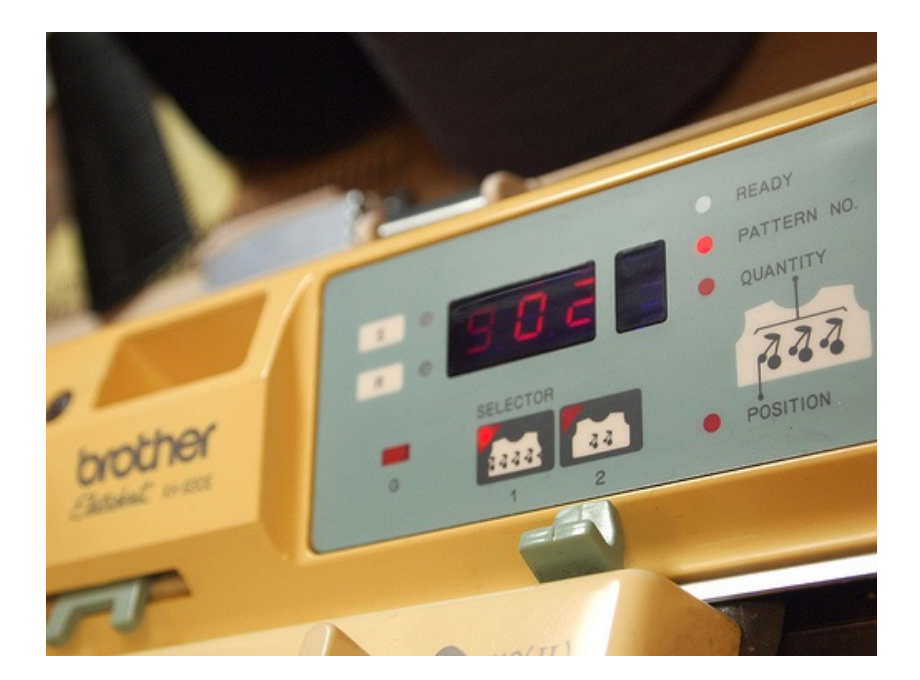

# **Guide Contents**

| Guide Contents               | 2  |
|------------------------------|----|
| Overview                     | 3  |
| Cable                        | 5  |
| Software                     | 14 |
| Backup                       | 17 |
| Viewing Patterns             | 20 |
| Insert New Patterns          | 21 |
| Creating a container pattern | 23 |
| Inserting the pattern        | 25 |
| Split the file               | 26 |
| Upload Custom Patterns       | 28 |
| FAQ                          | 30 |

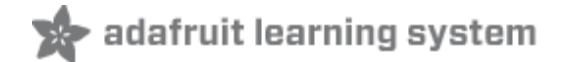

## **Overview**

The video above overviews the process which is detailed in this tutorial. Go from a digital image like this:

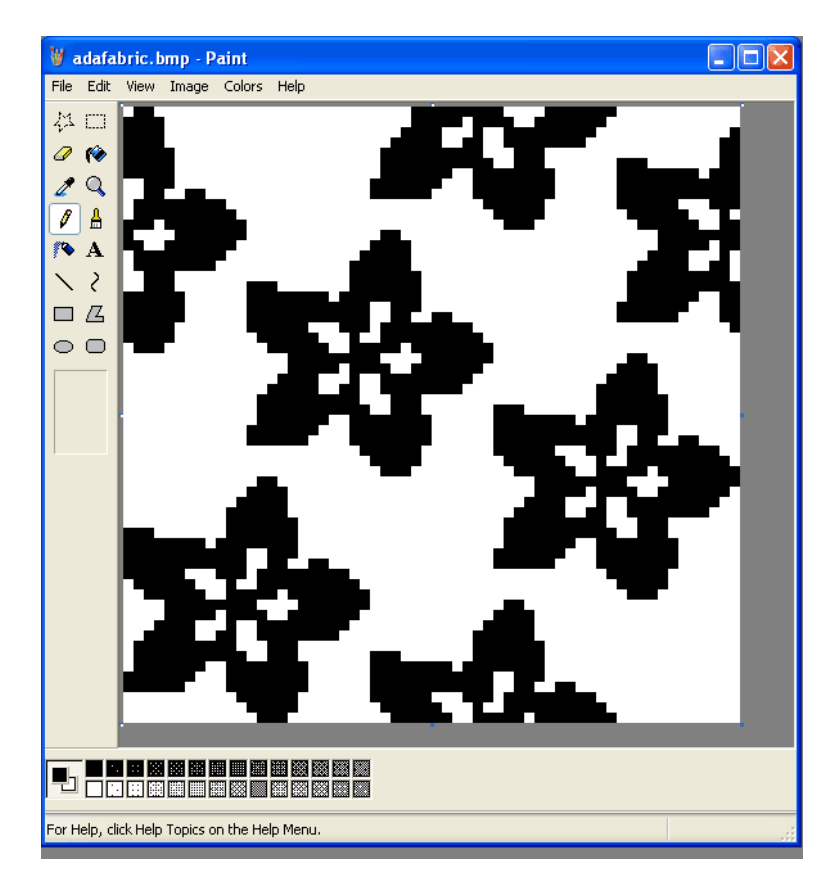

To a knitted object like this!

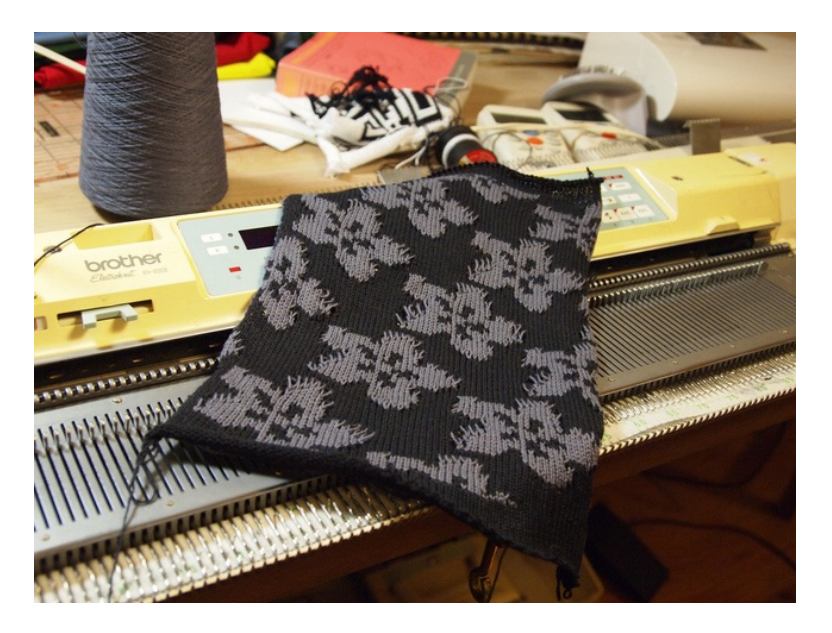

Working with these machines is very difficult. Before you begin, look at your life, and what choices brought you to this point. Are you proficient at using the knitting machine's normal functions? Can you read and run Python scripts? Have you ever done any serial communication between your computer and another device before? If you answered "no" to any of these questions, work on these skills first before attempting to follow this guide.

Adventures in communicating with the Brother KH-930e knitting machine! The order of operations:

- Make the FTDI interface cable (http://adafru.it/aJh)
- Prepare the computer by downloading the software (http://adafru.it/aJi)
- Backup your Brother Knitting Machine's memory to your computer (http://adafru.it/aJj)
- View patterns from the machine's memory (http://adafru.it/aJk)
- Adding a new pattern from an image (http://adafru.it/aJl)
- Load your new file back to the knitting machine (http://adafru.it/aJm)

Much of this tutorial is directly adapted from Steve Conklin's totally awesome knitting machine wiki page (http://adafru.it/aJn)!

#### Troubleshooting

• If the RAM data has been corrupted, the screen will flash "888" and the machine will seem unresponsive. Hold down INPUT and STEP at the same time, and when the display should change. Perform a memory reset by hitting CE, 888, STEP.

#### **Outside resources**

- (http://adafru.it/aJo)download the PDF knitting machine manual (http://adafru.it/aJo) (many other knitting machine manuals here as well)
- Python pitfalls (http://adafru.it/aJp) helped spot a bug
- Troubleshooting Brother machines (http://adafru.it/aJq) includes how to do an 888 reset of memory
- Good forum post (http://adafru.it/aJr) includes what to do when all the machine will do is flash "888"
- Newton's Yarns (http://adafru.it/ajs) in Anaheim, CA, claims to carry Brother machines/accessories incl. KE-100 motor drive

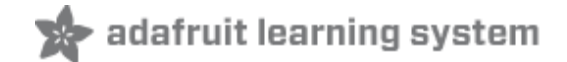

# Cable

#### Make your own cable

The kh930e is designed to work with a Tandy PDD1 floppy drive. We don't need it! Make your own cable to communicate between your computer and the machine. You will need:

- FTDI cable (http://adafru.it/alH) you should be able to use a '3.3v' or '5v' cable.
- 2x4 connector part number WM8036-ND on Digikey (http://adafru.it/aJt)

You will need to make some minor mods to get the cable talking to your knitting machine. Follow the tutorial to get your knitting cable going.

#### Change 'polarity' of the FTDI cable

FTDI cables have standard 'inverted' TTL (zero is 3-5V and one is 0v) but the KH930E requires the opposite. Luckily its very easy to fix this by reprogramming the software.

You will need a copy of FTDI MProg (http://adafru.it/aJu) (windows only) and your FTDI cable. Plug in the FTDI cable into your windows computer and install the driver that matches your computer best. (http://adafru.it/aJv)

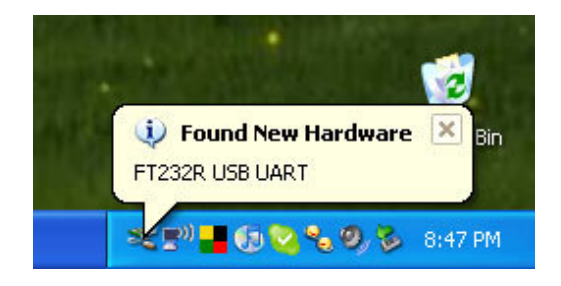

Please read our detailed tutorial on installing the driver here (http://adafru.it/aJw) then come back when the driver is installed

Now download FTDI MProg (http://adafru.it/aJu) and run the program

| MProg - Multi Device EEPROM Prog                                                     | rammer V 3.0a                                                         |                        |
|--------------------------------------------------------------------------------------|-----------------------------------------------------------------------|------------------------|
| e <u>D</u> evice <u>T</u> ools <u>H</u> elp                                          |                                                                       |                        |
|                                                                                      | P 🖆 🗡 ? 🔮                                                             | đ                      |
| Basic Details Device Type None                                                       | USB Power Options<br>Max Bus Power<br>Max Bus Power<br>100 milli Amps | FT2232C Options FT232R |
| Vendor ID 0403 Product ID 6001                                                       | USB Serial Number Control<br>Serial Number Prefix (2 digits) FT       |                        |
| BM / C Device Specific Options USB Version Number USB 2.0  Disable USB Serial Number | Fixed Serial Number ( 8 digits )                                      |                        |
| Pull Down IO Pins in USB Suspend                                                     | USB Remote Wake Up                                                    |                        |
|                                                                                      | Plug & Play (FT232 Series Only )                                      |                        |
| Product and Manufacturer Descriptor String<br>Manufacturer Product Description       | S                                                                     |                        |
| FTDI USB <-> Serial ca                                                               | ble                                                                   |                        |
| Programming Options                                                                  |                                                                       |                        |

Select **Scan...** from the menu

| <b>Z</b> N | IProg -    | Multi | Device   | EEPF   | ROM P | rogram             |
|------------|------------|-------|----------|--------|-------|--------------------|
| File       | Device     | Tools | Help     |        |       |                    |
|            | 🔎 Scar     | n     | Ctrl+C   | X      |       |                    |
|            | 💣 Eras     | ;e    | Ctrl+E   |        |       |                    |
|            | 🔎 Prog     | gram  | Ctrl+P   |        |       |                    |
|            | - viece yp | - 1-  | оно      | _      |       |                    |
| US         | SB VID / P | ND F  | TDI Defa | ult    | -     |                    |
|            |            |       |          |        |       | ,   <sub>[</sub> l |
| 1          | endor ID   | 0403  | Produ    | uct ID | 6001  | S                  |
|            |            |       |          |        |       |                    |

The message window should say it found a cable.

| 8                                                                                                    |                                                                                     | P 🛎 🗡 ? 😢                                                                                                    | <b></b>                |
|----------------------------------------------------------------------------------------------------|-------------------------------------------------------------------------------------|----------------------------------------------------------------------------------------------------|------------------------|
| Basic Details                                                                                         | e 💌                                                                                 | USB Power Options<br>Bus Powered<br>Self Powered<br>IDD mill Amps                                                                                                    | FT2232C Options FT232R |
| iendor ID 0403<br><b>3M / C Device Spec</b><br>USB Version Numb<br>Disable USB Se<br>Pull Down IO Pir | Product ID 6001<br>ffic Options<br>er USB 2.0 v<br>rial Number<br>is in USB Suspend | USB Serial Number Control<br>Serial Number Prefix ( 2 digits ) FT<br>Use Fixed Serial Number<br>Fixed Serial Number ( 8 digits )<br>00000001<br>USB Renote Wake Up<br>Enable USB Remote Wake Up |                        |
|                                                                                                    |                                                                                     | Plug & Play (FT232 Series Only)                                                                                                    |                        |
| Product and Manufa<br>Manufacturer                                                                    | eturer Descriptor Str                                                               | ings                                                                                                    |                        |
| FTDI                                                                                                  | USB <-> Serial                                                                      | cable                                                                                                    |                        |
| Programming Option<br>Only Program Bla<br>Number Of Blank Dev<br>Number Of Programm                   | s<br>nk Devices<br>ices = 0<br>ed Devices = 1 4                                     | <u>×</u>                                                                                                    |                        |
|                                                                                                    |                                                                                     |                                                                                                    |                        |
|                                                                                                    |                                                                                     |                                                                                                    |                        |

Now select **Read and Parse** to read in the cable programming.

| 🖉 MProg - Multi Device EEPROM Progra |            |       |              |      |
|--------------------------------------|------------|-------|--------------|------|
| File                                 | Device     | Tools | Help         |      |
|                                      |            | Re    | ad           | 1    |
|                                      | lasic Deta | Re    | ad and Parse |      |
| De                                   | evice Typ  | e No  | one          |      |
| U:                                   | SB VID / F | ID F1 | DI Default   | -    |
| V                                    | endor ID   | 0403  | Product ID   | 6001 |

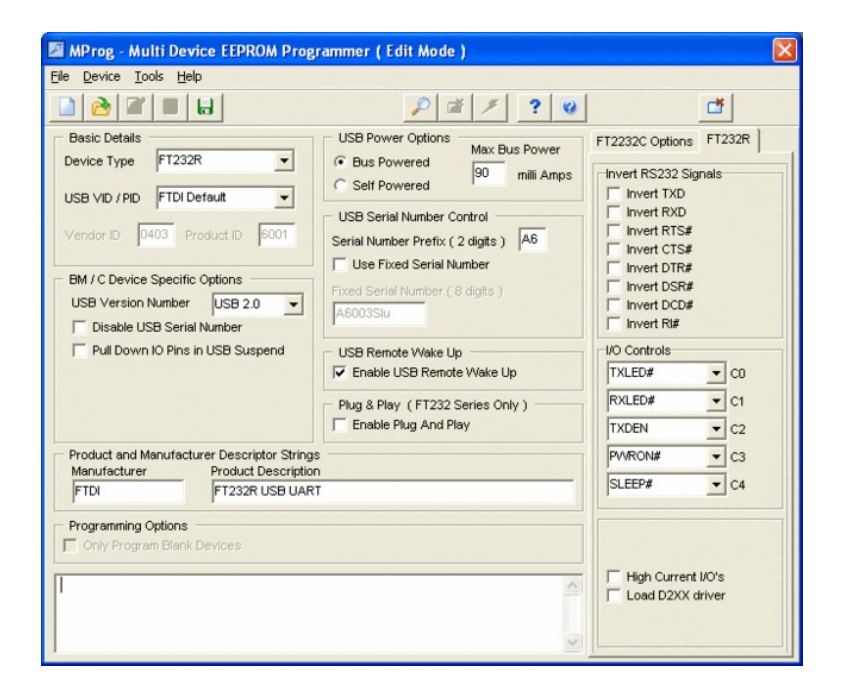

Click the buttons that say to **Invert TX and RX**.

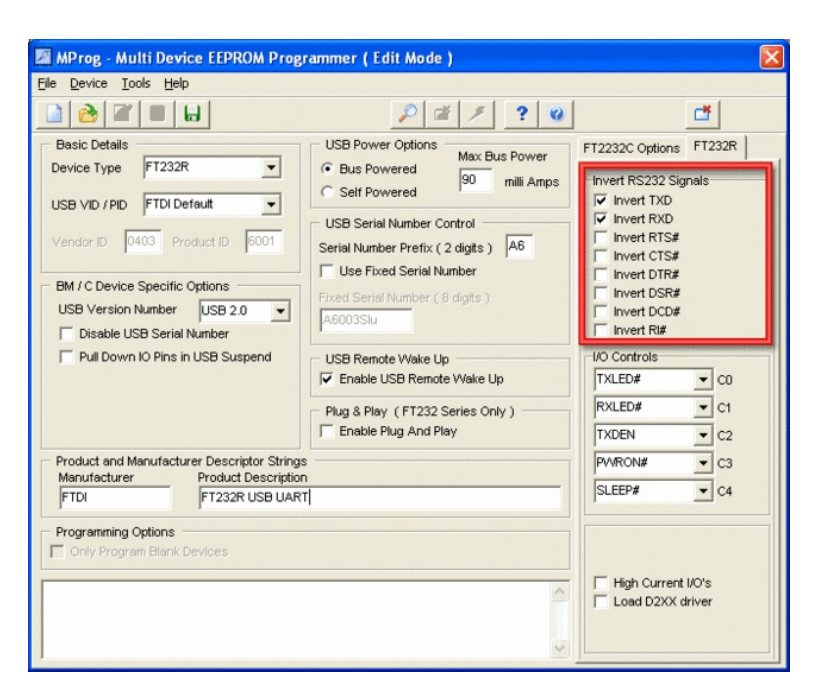

Here is the wierd thing, you have to **Save as...** the settings so just save it anywhere.

| MProg - M       | ulti Devic   | e EEPROM Prog | rammer   |
|-----------------|--------------|---------------|----------|
| File Device T   | ools Help    | _             |          |
| 📄 New           | Ctrl+N       |               |          |
| À Open          | Ctrl+O       | ₽             |          |
| Edit            | Chrl+D       |               | USB P    |
| Save            | Ctrl+S       | -             | 💿 Bus    |
| 🔒 Save As       | Ctrl+V       | ault 👻        | C Self   |
| 🗙 Exit          | Ctrl+X       |               |          |
|                 | 100 110      | Juct ID 6001  | Serial N |
|                 | - Specific ( | Vetices       | 🗌 Use    |
| DIVI / C DEVICI | e specific u | puons         |          |

Now you can click the **Program** button (lightening bolt).

| MProg - Multi Device EEPROM Pr | ogrammer ( Program Mode )                                      |
|--------------------------------|----------------------------------------------------------------|
| File Device Tools Help         |                                                                |
|                                | ₽ ≇ ₽ ? 0                                                      |
| Basic Details                  | USB Power Options Program All Existing Devices (Ctrl+P) F      |
| Device Type FT232R             | Bus Powered     Self Powered     Self Powered     Self Powered |

The message window will say it programmed.

| 🖉 MProg - Multi Device EEPROM Prog                                                                                                    | rammer ( Program Mode )                                                                                                    |                         |
|----------------------------------------------------------------------------------------------------|----------------------------------------------------------------------------------------------------|-------------------------|
| <u>File Device Tools H</u> elp                                                                                                    |                                                                                                    |                         |
|                                                                                                    | P 🖆 P ? 🥹                                                                                                    | <b>Ľ</b> Ť              |
| Basic Details<br>Device Type FT232R  USB VID / PID FTDI Default<br>Vendor ID 0403 Product ID 5001<br>BM / C Device Specific Options<br>USB Version Number USB 2.0  Disable USB Serial Number<br>Pull Down IO Pins in USB Suspend | USB Power Options<br>G Bus Powered<br>Self Powered<br>USB Serial Number Control<br>Serial Number Prefix ( 2 digits )<br>A6<br>Use Fixed Serial Number<br>Fixed Serial Number ( 8 digits )<br>A6003Stu<br>USB Remote Wake Up<br>VSB Remote Wake Up<br>Plug & Play (FT232 Series Only )<br>Fixed Series and Normality ( 1990) | FT2232C Options FT232R  |
| Product and Manufacturer Descriptor Strings<br>Manufacturer Product Descriptor                                                                                                    |                                                                                                    | PV/RON# C3<br>SLEEP# C4 |
| Programming Options     Only Program Blank Devices      Programmed Serial Number : A6TLWRBR                                                                                                    |                                                                                                    | F High Current I/O's    |

You're done! Quit Mprog.

#### **Rewire the connector**

Next we need to rewire the FTDI cable to match the pinout of the knitter. The cable comes with a 1x5 connector, but we need a 2x4 connector. You can also follow Davi Post's excellent rendition of this cable-rewiring (http://adafru.it/aWd) section.

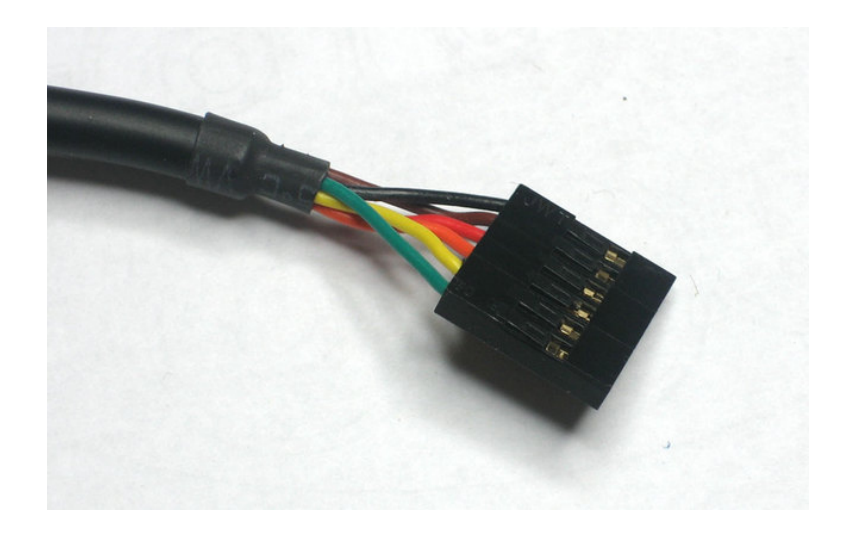

Use tweezers to lift up the black connector tabs.

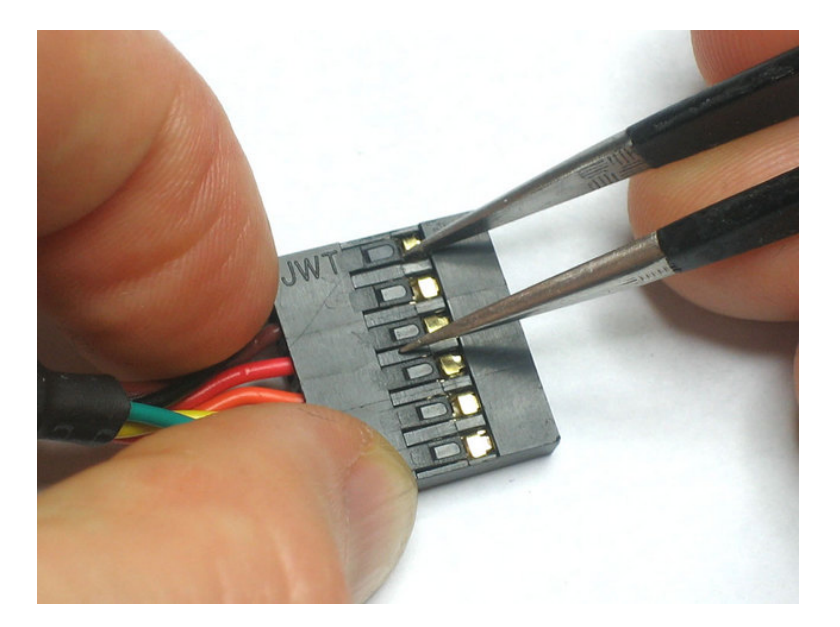

Then gently pull out the wire.

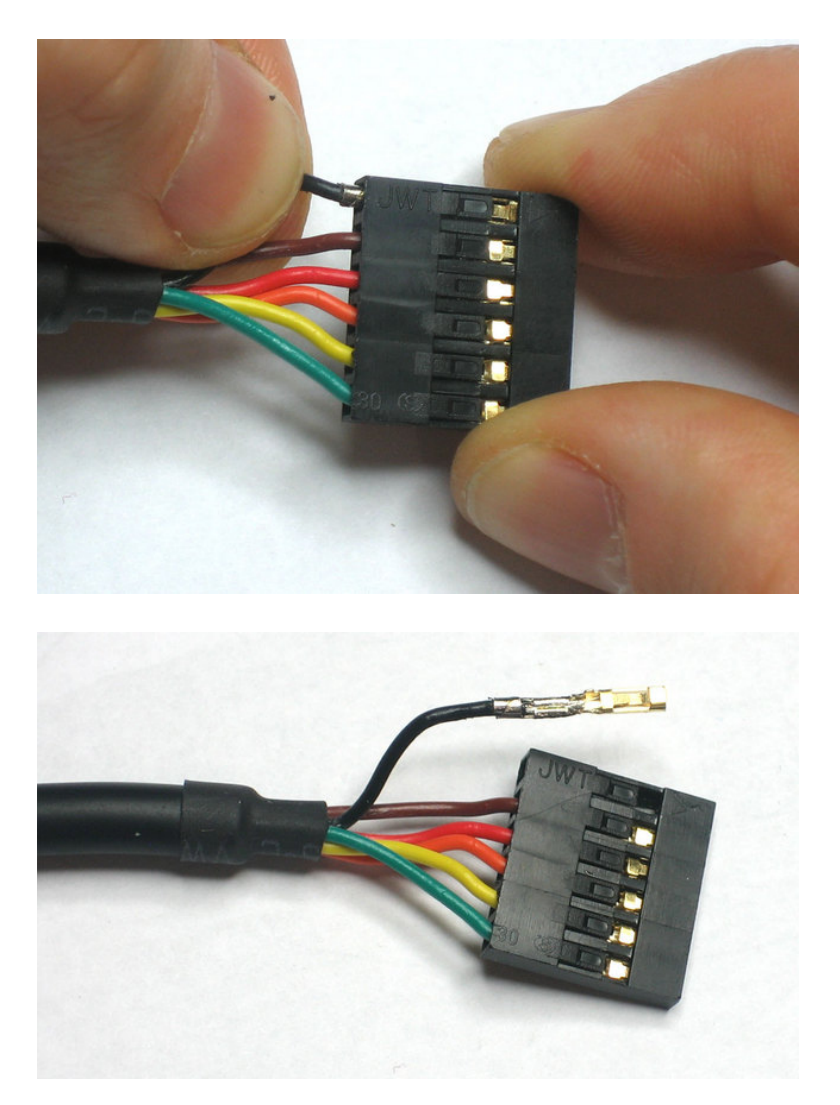

Repeat for all the wires.

© Adafruit Industries You'll want to cut away a few inches of the black cable sheathing so you have plenty of 'space' to work with the wires. Cut **down** the sheathing without cutting the colored wires, use a fine scissors. Cut 1 or 2" away.

Now grab the 2x8 cable connector you bought from Digikey or whatever. You'll need to insert the wires so that they snap into the connector to match the following diagram. **Do not insert the red or green wires yet!!!** Insert just the orange and yellow wires. Look at the photos below to make sure you have the wires in the right order, they should just snap in. If they don't snap make sure the little lock-tab is facing 'out'

This diagram assumes you're looking at the connector from the end that goes into the machine. Again, check with the photos many times to be sure you get this right!

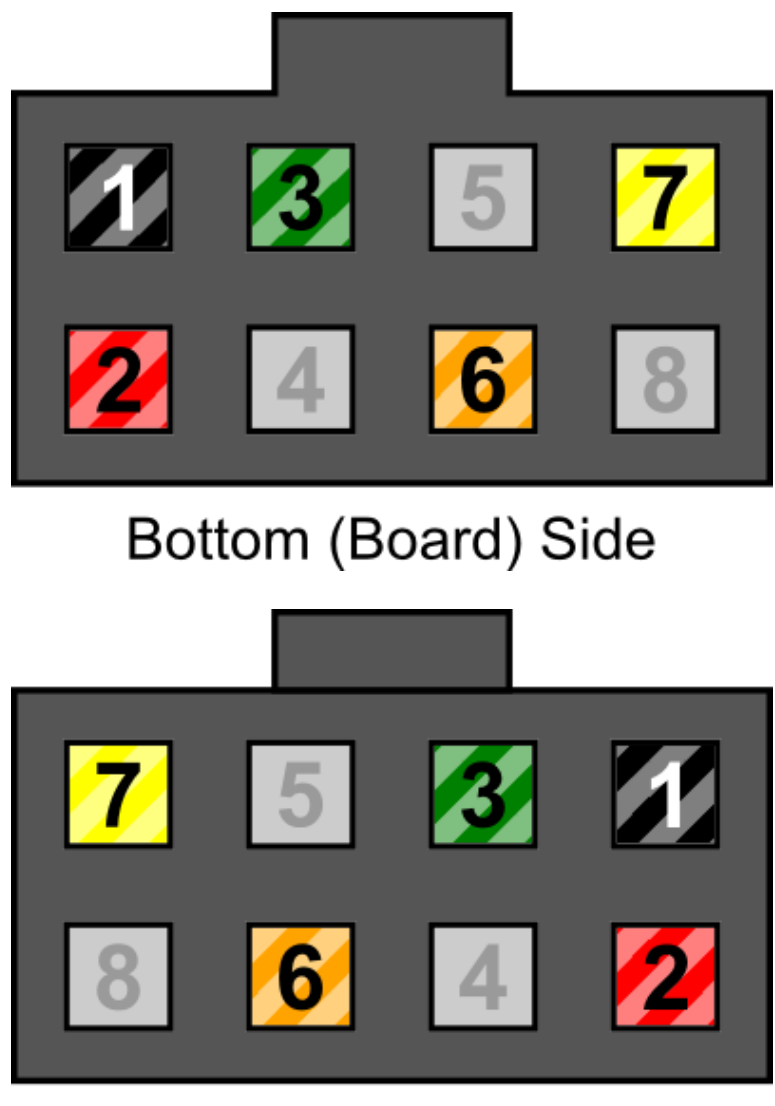

Top (Wire) Side

Pin 1 is black, pin 2 will be red, pin 3 will be green, pin 6 is orange, and pin 7 is yellow.

Next is the one tough part, you'll want to cut the green wire as close as you can to the black sheathing. Use the piece of green wire to branch off from the red wire by stripping a small opening in the red sheathing and soldering the green wire on. This produces one wire with two header inserts - red and green. See the following image:

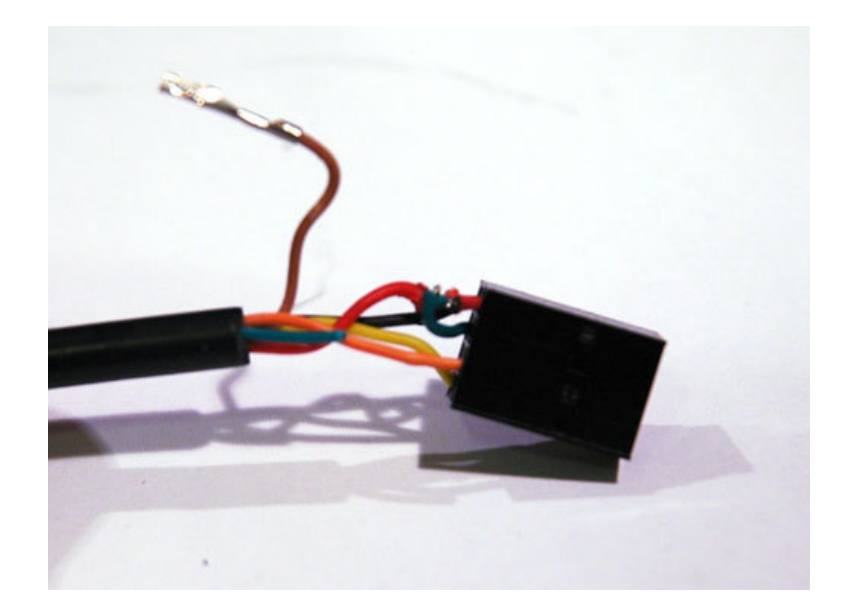

Wrap it up in electrical tape or heatshrink:

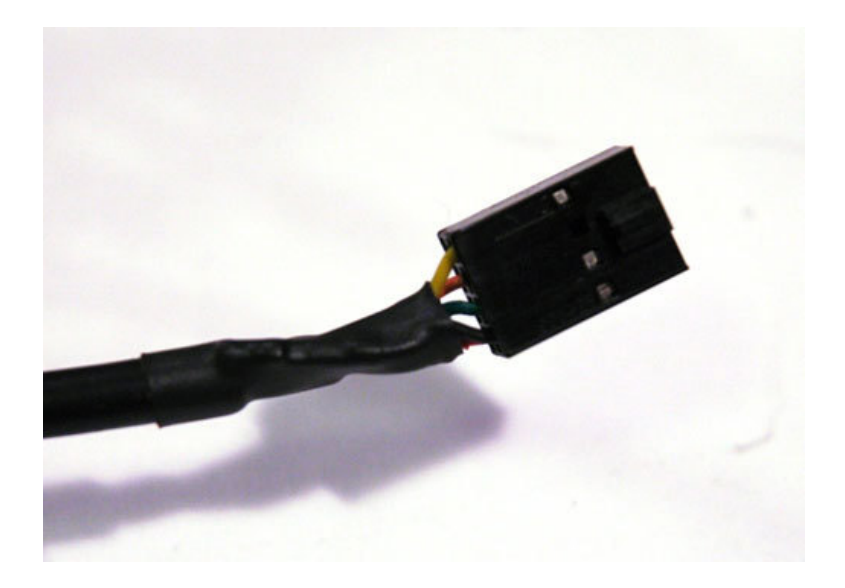

You're done!

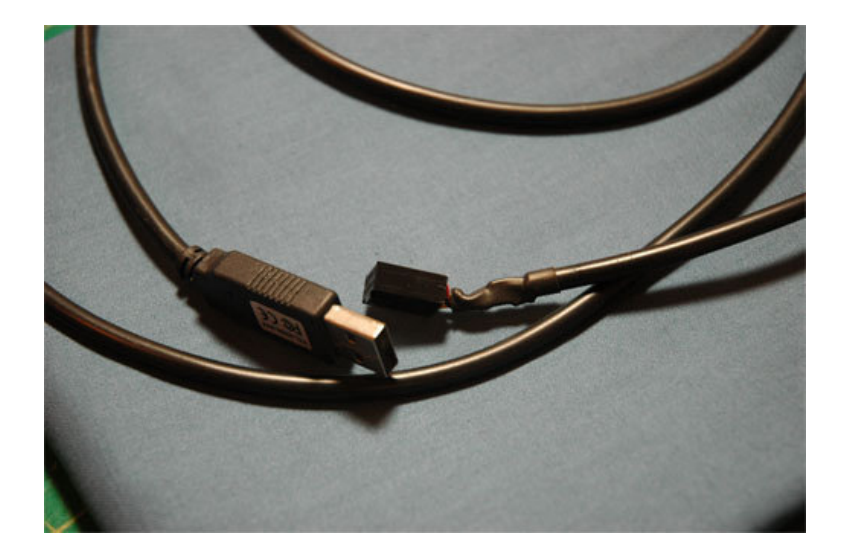

### (http://adafru.it/aJx)

**TODO**: We're pretty sure its possible to make this part less difficult by using the RTS (green) wire without splicing it to the 5V (red) wire and using setRTS() in the python code but we already mangled the cable before trying this. If you try and succeed, please post up in the forums (http://adafru.it/aJy)!

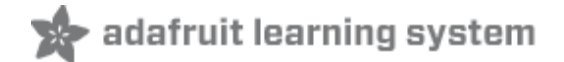

## Software

In this section we will download and install the software that emulates a disk drive to the knitting machine.

#### Python code

Now that you have the cable running, its time to download the software. Visit the Adafruit github (http://adafru.it/ajz) repository and click on **Download** to download the source code.

This code is based on Steve Conklin's knitting machine code (http://adafru.it/aJn) which is totally awesome but doesn't support pattern insertion. Still, check out his site for a lot of detailed information.

Download the file and unzip it into a directory that is easy for you to get to. For windows, we're going to stick the folder in **My Documents** in a folder called **brother** but if you are comfortable with command lines put it where-ever you'd like!

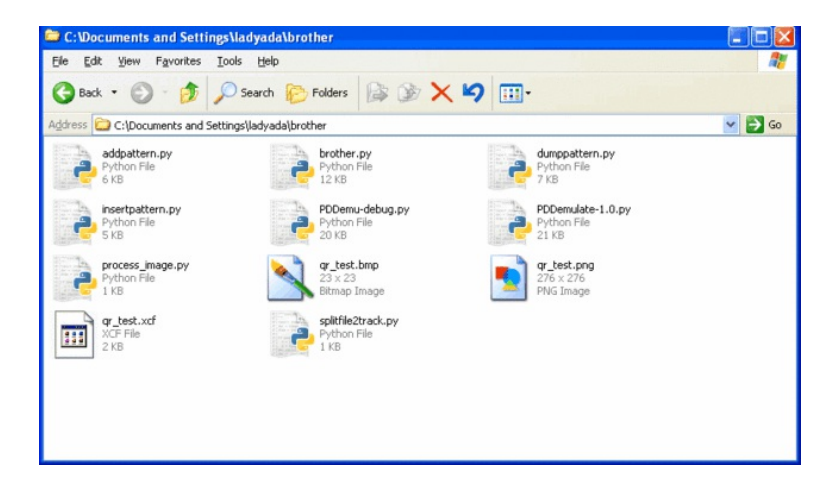

We've had good luck running this software on Linux and Mac (OS X) systems, but it supposedly works on Windows now too, thanks to Steve's PDDEmulate.py bug fix. Try it and let us know!

You will need Python installed to run the code. To see if you have Python installed, open up a command line and type in **python**. If you're running Windows you probably don't have it, so download it from the official Python site (http://adafru.it/aJA). You'll also need PySerial (serial pitterface for python) from http://sourceforge.net/projects/pyserial/ (http://adafru.it/aJB)

Open up a command line (windows) or Terminal (mac) or xterm (linux) and **cd** to the **brother** directory and then type in **Is** (or **dir** if **Is** doesnt work) to list all the files.

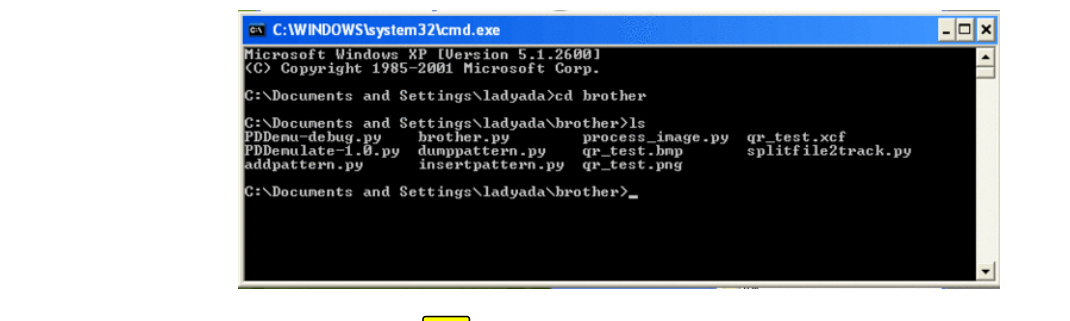

Determining the serial port  $\bigcirc$ 

Now we need to figure out what the name of the FTDI cable is. This process differs a little for Mac, Linux and Windows people.

Under Mac, in the Terminal window, type in **Is** /**dev/cu.\*** which should give the following responses or so.

| 000                                                                                                    | Termina                                                                | l — bash — 80x16                            |   |
|----------------------------------------------------------------------------------------------------|------------------------------------------------------------------------|---------------------------------------------|---|
| Last login: Sat Sey<br>Welcome to Darwin!<br>adafruit:~ ada\$ ls<br>/dev/cu.Babbit2_Phi<br>/dev/cu.Bluetooth-I<br>adafruit:~ ada\$<br>adafruit:~ ada\$ | o 15 18:45:14 on t<br>/dev/cu.*<br>one-SerialPo-1<br>Modem<br>PDA-Sync | /dev/cu.modem<br>/dev/cu.usbserial-A4001nCf | 5 |
|                                                                                                    |                                                                        |                                             | 2 |
|                                                                                                    |                                                                        |                                             |   |

The name we are looking for is **/dev/cu.usbserial-XXXX** where the X's are going to be unique for each cable. Copy and paste the name into a text file so you'll remember it for later.

For Linux/Unix type **Is** /**dev/ttyUSB**\* into a terminal window, you should see a device file called something like **ttyUSB0**.

| Eile       Edit       View       Terminal       Tabs       Help         ladyada@ladyada-laptop:~\$       \$ /dev/ttyUSB*       ▲         /dev/ttyUSB0       ↓       ↓       ↓         ladyada@ladyada-laptop:~\$       ↓       ↓       ↓ |                         | ladyada@ladyada-laptop: ~                                                       | _ <b>-</b> × |
|----------------------------------------------------------------------------------------------------|-------------------------|---------------------------------------------------------------------------------|--------------|
| ladyada@ladyada-laptop:~\$ ls /dev/ttyUSB* /dev/ttyUSB0 ladyada@ladyada-laptop:~\$                                                                                                    | <u>F</u> ile            | <u>E</u> dit ⊻iew <u>T</u> erminal Ta <u>b</u> s <u>H</u> elp                   |              |
|                                                                                                    | lady;<br>/dev/<br>lady; | ada@ladyada-laptop:~\$ ls /dev/ttyUSB*<br>/ttyUSB0<br>ada@ladyada-laptop:~\$ [] |              |

If you are using Windows, go to the **Device Manager** (From the **Start Menu**, select **Settings** $\rightarrow$ **Control Panel**. Double click on **System** and select the **Hardware** tab. Then click on the **Device Manager** button).

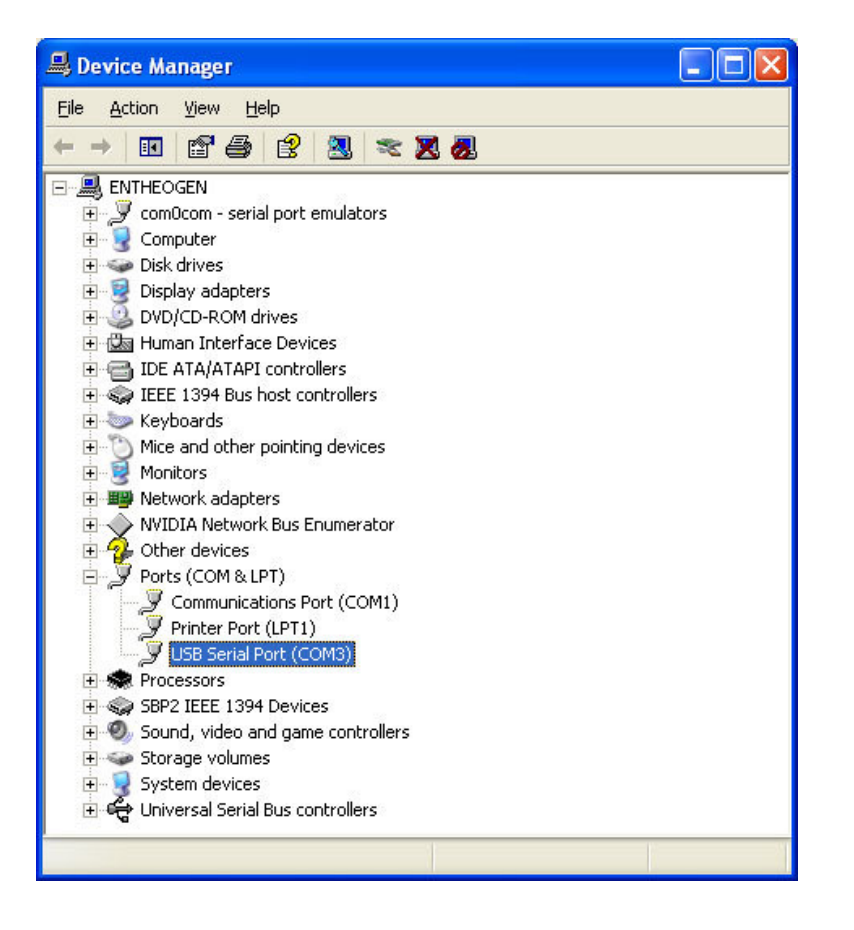

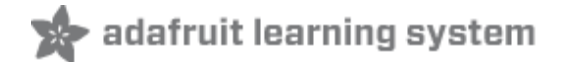

## Backup

This step will show how to download the custom patterns from the knitting machine memory to your computer. This is just for the 'custom' patterns, it wont download the 'built in' patterns that are shown in the manual.

Plug in the cable into the back of the machine.

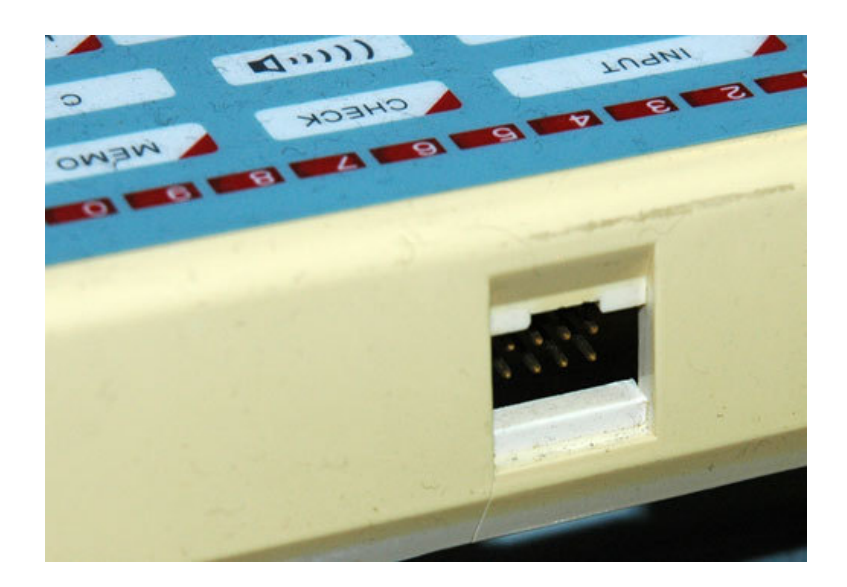

There is a 'key' on the plug so you should be able to use it without accidentally putting it backwards. Still, check to make sure you have the right colored wires in the right places now, before plugging it in.

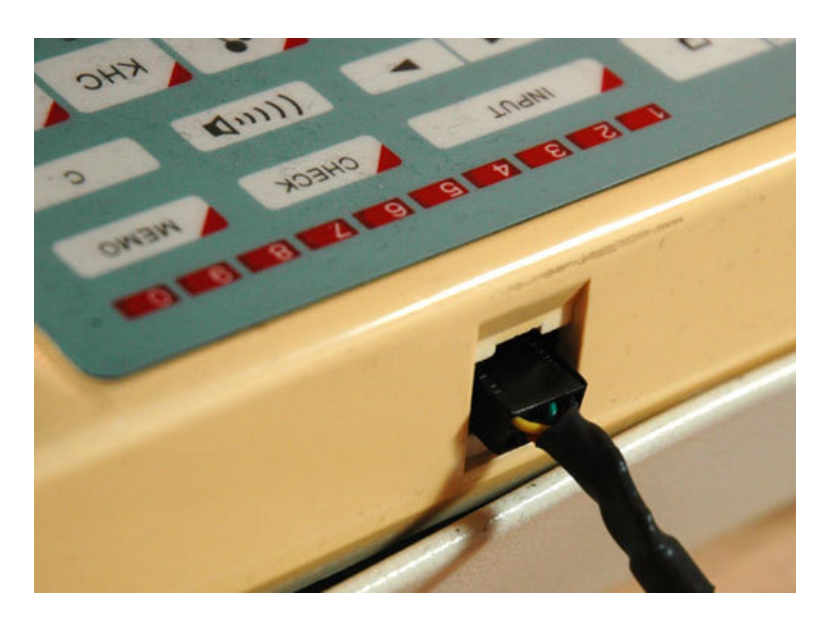

Now back to the computer. Start up the disk drive emulator in the command line by typing in **python PDDemulate-1.0.py img COMPORT** where **COMPORT** is your serial connection. For example on a mac the command might be **python PDDemulate-1.0.py** 

**img** /dev/tty.usbserial-A7TKMHYD this will make an 'image' of the knitting memory in a directory called **img**.

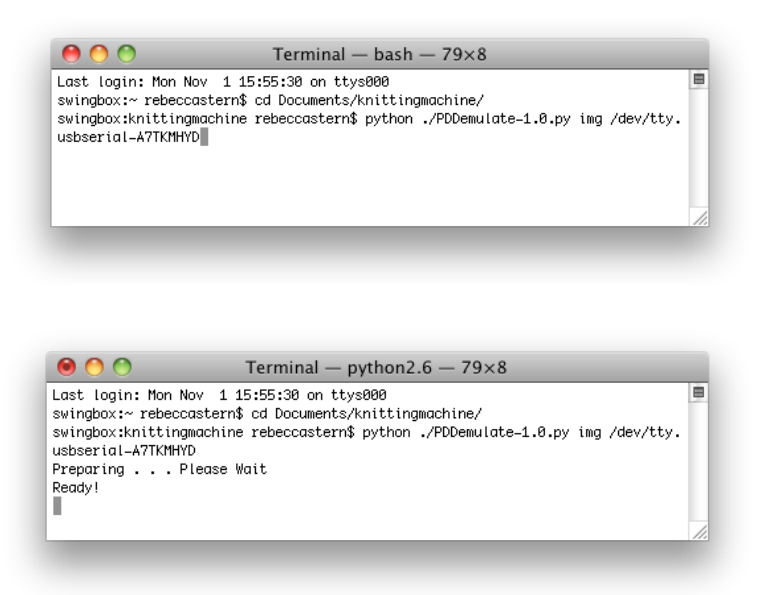

Now over on your knitting machine... When "ready" lamp is lit, clear display with **CE** key, then prepare to save pattern data to "disk" by typing **552**, then **STEP**.

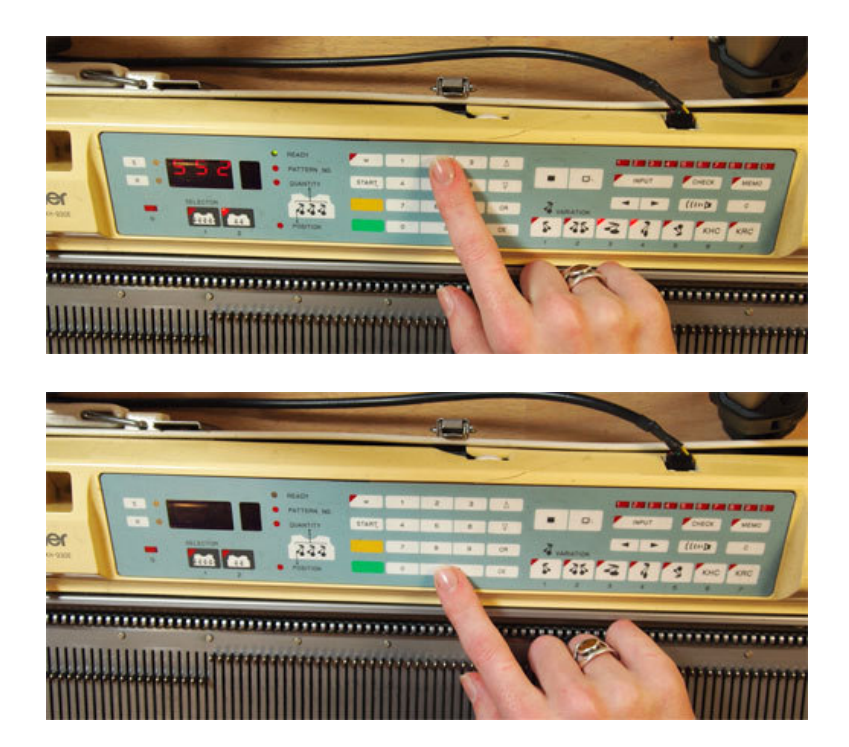

Display will go blank and then "ready" and "pattern no" lamps will light up with the "track" number 1 in the display. Press **STEP**.

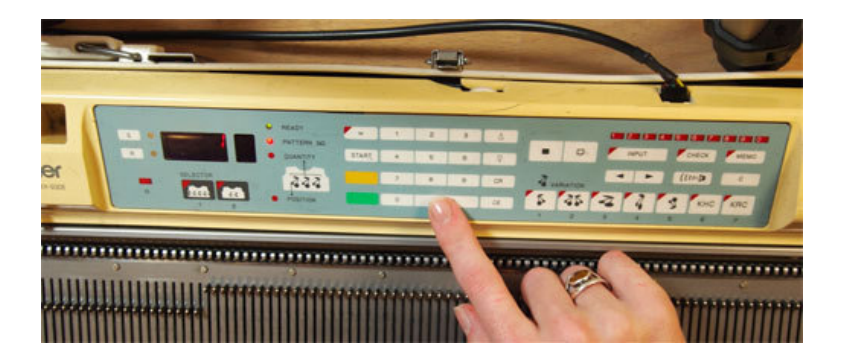

Machine will beep when finished, and the track data will now be in the **img** folder along with your emulator and other scripts. Ignore the .id files.

| 0 0          | 🥅 img                         | $\Box$                                  |
|--------------|-------------------------------|-----------------------------------------|
|              |                               | ۹ (۵                                    |
| ▶ DEVICES    | Shared Folder                 |                                         |
| ▶ SHARED     | Name                          |                                         |
| b DLACEC     | 🕒 00.dat                      | ( ) ( ) ( ) ( ) ( ) ( ) ( ) ( ) ( ) ( ) |
| PLACES       | 00.id                         |                                         |
| ▶ SEARCH FOR | 🕒 01.dat                      |                                         |
|              | 01.id                         |                                         |
|              | 🗋 02.dat                      |                                         |
|              | 02.id                         |                                         |
|              | 🗋 03.dat                      |                                         |
|              | 🔲 03.id                       |                                         |
|              | 🕒 04.dat                      |                                         |
|              | 04.id                         |                                         |
|              | 🕒 05.dat                      |                                         |
|              | 05.id                         |                                         |
|              | 🕒 06.dat                      |                                         |
|              | 06.id                         |                                         |
|              | 🕒 07.dat                      |                                         |
|              | 07.id                         |                                         |
|              | 08.dat                        |                                         |
|              | 08.id                         |                                         |
|              | 09.dat                        |                                         |
|              | 09.id                         | 1                                       |
|              |                               | ) 4 Þ.                                  |
|              | 161 items, 14.56 GB available |                                         |

The emulator also makes a handy **file-01.dat** file to make it easy to preview the patterns using **dumppattern.py** (see the next step)

We'll need that **file-01.dat** file, so make a backup of it somewhere else for safekeeping! That file contains all your patterns.

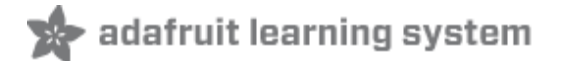

## Viewing Patterns

The **file-01.dat** file contains any pattern data that you entered into the machine by hand. You can use the **dumppattern.py** software to view patterns and see which patterns are in which slot. Not all information is printed, like memo data, just the stitches.

Using it is simple, and you don't need to be connected to the knitting machine to perform this step. Open up that terminal program and navigate to your directory where the software is. Type in **python dumppattern.py img/file-01.dat** (that's assuming that the folder you chose before is called img).

|                                   | WS\syster                | n32\cmd.ex              | xe                     |                | -              | ×   |
|-----------------------------------|--------------------------|-------------------------|------------------------|----------------|----------------|-----|
| C:\Document:<br>Pattern Si<br>901 | s and S<br>titches<br>23 | ettings\]<br>Rows<br>23 | ladyada\brother>python | dumppattern.py | img∕file-01.da | t 🔺 |
| 902<br>C:\Document:               | 60<br>s and S            | 60<br>ettings\]         | ladyada\brother>_      |                |                | -   |

The software will tell you how many patterns are in the memory and their sizes

You can view individual patterns by running **python dumppattern.py img/file-01.dat PATTNUMBER** where PATTNUMBER is the name of the pattern, usually starting with 901 and going up to 999.

| CIX | C  | :\\       | W I | ND  | ٥٧  | vs  | sy               | ste | m   | 32\  | сп          | ۱d. | exe |             |     |     |     |     |     |         |                |             | - 🗆 X          |
|-----|----|-----------|-----|-----|-----|-----|------------------|-----|-----|------|-------------|-----|-----|-------------|-----|-----|-----|-----|-----|---------|----------------|-------------|----------------|
| C:\ | Do | DC        | ur  | ner | nt: | s i | and              | 1 8 | Set | tt:  | ing         | ls, | la  | dyad        | la' | \bi | °01 | ;he | er) | >python | dumppattern.py | img∕file-01 | .dat           |
| 901 |    |           |     |     | ~   |     |                  |     |     |      |             |     |     | ~~          |     |     |     |     |     |         |                |             |                |
| Sea | r  | ch<br>P 4 | н   | ıa' | t   | 0r  | $\mathbf{p}_{i}$ | att | tei | rn   | Πι          | TW) | ber | <u>Я</u> 01 | L   |     |     |     |     |         |                |             |                |
| 43  |    | 30        | 11  | 1   | ie: | s,  | 4                | 43  | n   | D WS | à           |     |     |             |     |     |     |     |     |         |                |             |                |
|     |    |           |     |     | ×   | ×   |                  |     |     | ×    | ×           |     |     | ×           | ×   | ×   | ×   | ×   | ×   | ×       |                |             |                |
| •   |    | ×         | ×   |     |     |     | ×                | ×   |     |      |             | ×   | ×   | ×           |     |     |     |     |     | ×       |                |             |                |
| •   |    | ×         |     |     | ×   |     | ×                |     |     |      | ×           |     |     | ×           |     | ×   | ×   | ×   |     | ×       |                |             |                |
|     |    |           | ×   | ×   |     | ×   |                  |     | ×   | ×    |             | ×   | ×   | ×           |     | ×   | ×   | ×   |     | ×       |                |             |                |
|     |    |           |     |     | ×   | ×   | ×                |     | ×   |      | ×           | ₩   | ×   | ×           |     | ¥   | ¥   | ×   |     | *       |                |             |                |
|     |    |           | ž   |     | ×   | ×   |                  | *   |     | ×    | *           |     | ×   | *           |     |     |     |     |     | *       |                |             |                |
|     |    | ×         | *   | ×   | ×   |     | *                | ×   | ×   | ×    | ×           | ×   | *   | *           | ×   | ×   | ×   | *   | *   | *       |                |             |                |
|     | 4  | ×         |     |     |     |     | ×                | ×   | ×   |      |             |     |     | ×           | ×   |     |     |     | ×   | *       |                |             |                |
|     | 4  | ×         | ×   | ×   |     | ×   |                  |     |     | ×    |             |     | ×   |             | ×   | ×   | ×   | ×   | ×   |         |                |             |                |
| •   |    |           | ×   | ×   |     |     | ×                | ×   |     |      | ×           | ×   | ×   | ×           |     |     |     |     | ×   | ×       |                |             |                |
|     |    |           | ¥   |     |     | ×   | ×                | ×   |     | ₩    | ×           |     | ×   |             |     | ×   |     |     |     | *       |                |             |                |
|     |    | ×         |     | ×   | ×   |     | ×                | ×   |     |      | ×           | ×   | ×   | ×           | ×   | ×   | ×   |     | ×   |         |                |             |                |
|     |    |           |     |     |     |     |                  |     | ×   | ×    |             | ×   | ×   |             |     |     |     |     |     |         |                |             |                |
|     |    | ×         | ×   | ×   | ×   | ×   | *                |     | *   |      | *           |     | ×   | *           | ×   | ×   | ×   | ×   | ×   | *       |                |             |                |
|     |    |           | *   | *   | *   |     | 2                |     | *   | *    | *           | *   | *   | - 2         |     | *   | *   | *   |     | 2       |                |             | and the second |
|     |    |           | ×   | ×   | *   |     | *                |     | ×   | ÷    |             |     | *   |             |     | ×   | *   | *   |     | *       |                |             | 1.1            |
|     |    |           | ×   | ×   | ×   |     | ×                |     |     | ×    | ×           |     |     | ×           |     | ×   | ×   | ×   |     | ×       |                |             |                |
|     |    |           |     |     |     |     | ×                |     |     | ×    |             |     | ×   | ×           |     |     |     |     |     | ×       |                |             |                |
|     |    | ×         | ×   | ×   | ×   | ×   | ×                |     |     |      |             | ×   |     | ×           | ×   | ×   | ×   | ×   | ×   | ×       |                |             |                |
|     |    |           |     |     |     |     |                  |     |     |      |             |     |     |             |     |     |     |     |     |         |                |             |                |
| 0   |    |           |     |     |     |     |                  |     |     |      |             |     |     |             |     |     |     |     |     |         |                |             | -              |
| 0:1 | υe | DC        | ur  | 1er | nt. | s a | ano              | 1 X | set |      | <u>in ș</u> | 18, | \1a | uya         | ta' | 101 | °01 | the | 315 | /       |                |             |                |

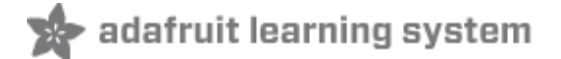

## **Insert New Patterns**

Now we get to the fun part, showing how you can make an image on your computer and then inserting it into the memory file so that we can easily make new patterns without the tedious entering-by-hand part.

The first thing we'll need to do is make the image. The image **must** be 1-bit/2color/monochrome/black&white. You need to make sure that whatever image software can save the file in monochrome. A free program on every windows computer that can do this is **MS Paint** - its crummy but it does this stuff kinda well.

A nice thing you can do is zoom in and click pixels. Remember that stitches in knitting are not square, so you may want to squish your graphic horizontally just a bit before lowering its resolution.

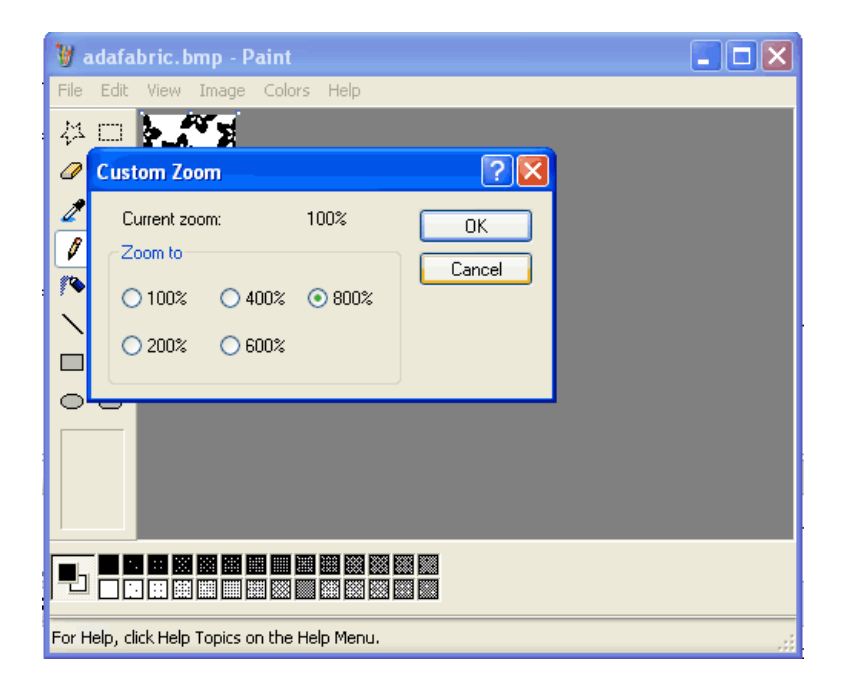

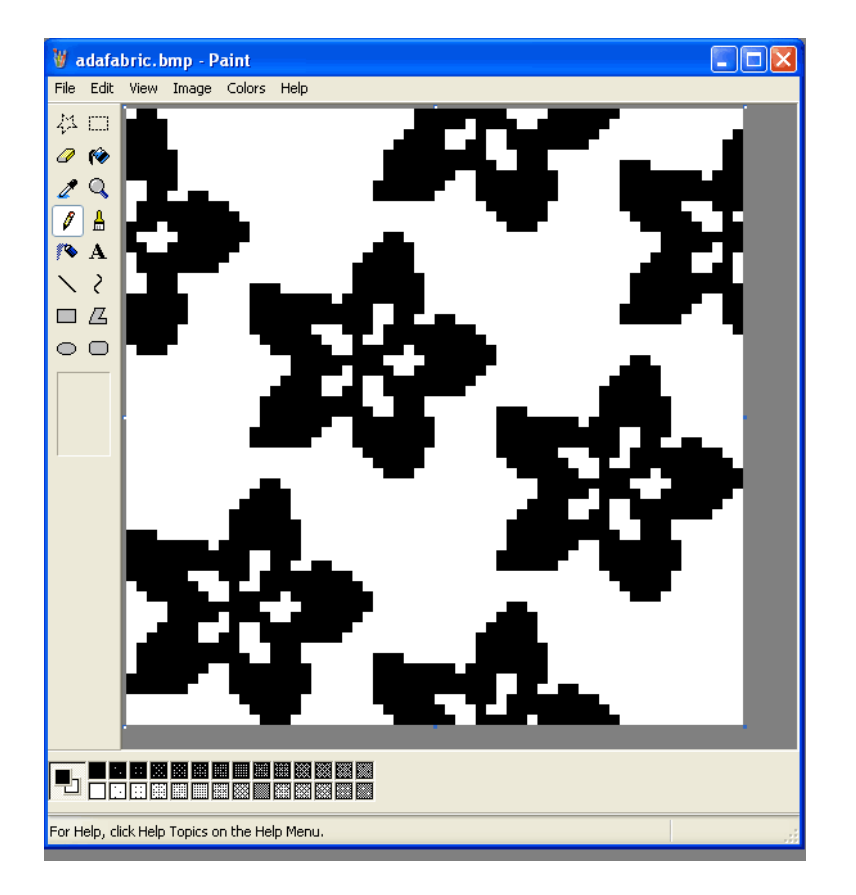

Again, make sure that its saved as a monochrome 1-bit Bitmap (BMP) file.

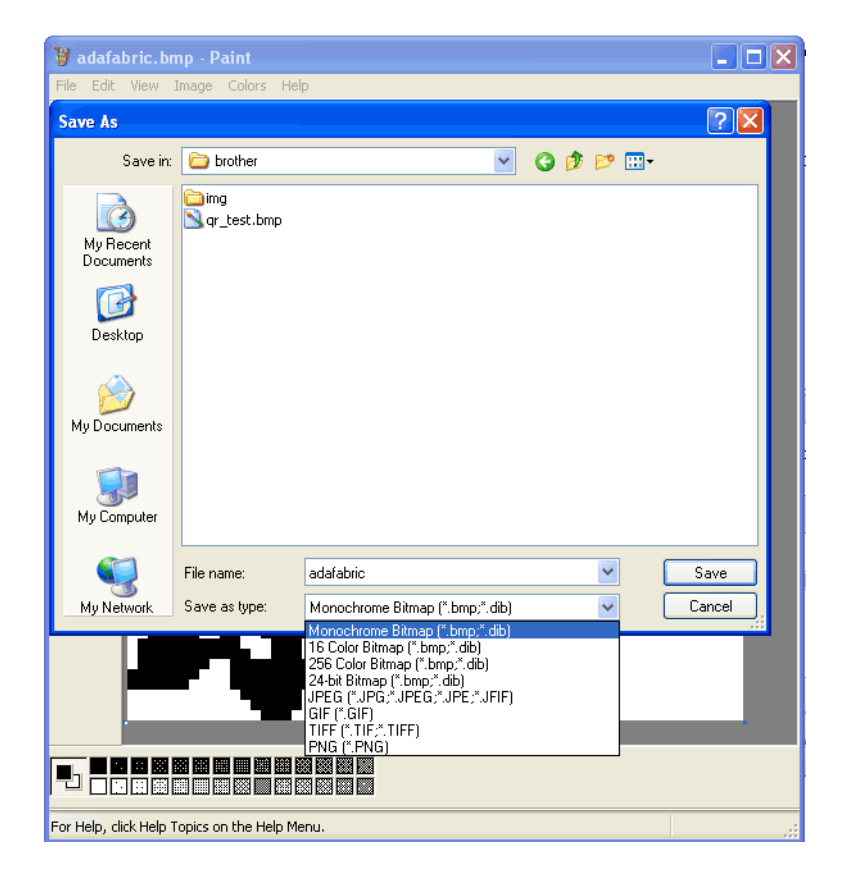

Next you'll need to figure out the pixel dimensions (width and height). You can count the pixels or, at least under windows and some paint programs, they'll report the image size for you.

| ad | afabric.bmp Properti  | es                  | ?×  |
|----|-----------------------|---------------------|-----|
| G  | ieneral 🛩 Git Summary | ·                   |     |
|    |                       |                     |     |
|    | Image                 | value               |     |
|    |                       |                     |     |
|    | 🗋 Width               | 60 pixels           |     |
|    | Height                | 6U pixels<br>71 dei |     |
|    | Vertical Resolution   | 71 dpi              |     |
|    | Bit Depth             | 1                   |     |
|    | 🗋 Frame Count         | 1                   |     |
|    |                       |                     |     |
|    |                       |                     |     |
|    |                       |                     |     |
|    |                       |                     |     |
|    |                       |                     |     |
|    |                       |                     |     |
|    |                       |                     |     |
|    |                       |                     |     |
|    |                       |                     |     |
|    |                       | < c Simple          |     |
|    |                       |                     |     |
|    |                       |                     |     |
|    |                       |                     |     |
|    | (                     | OK Cancel As        | ply |

Write down or otherwise keep track of the pixel dimensions for the next step.

### Creating a container pattern

Our software can't add new patterns to the memory file (we don't understand enough of the format to do so) but it **can** edit existing patterns. So what we'll do is make a blank 'container' pattern on the knitting machine. Then we'll edit the pattern on the computer and re-upload the file.

In this step, you're going to create the blank "container" pattern of the appropriate dimensions using the knitting machine control panel. This pattern is going to be 32x32 and will have pattern ID #901.

Press INPUT

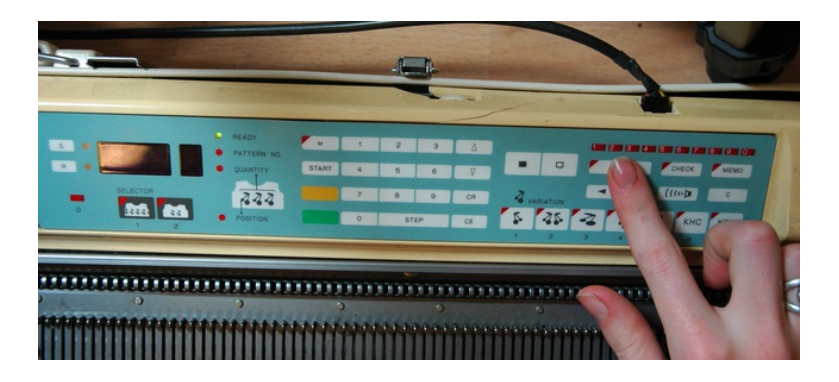

Note the pattern number that appears. User-input patterns get assigned a number in ascending order starting at 901.

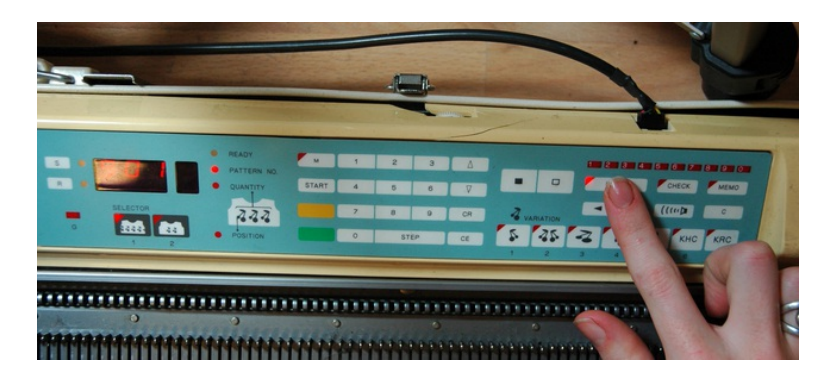

Press STEP

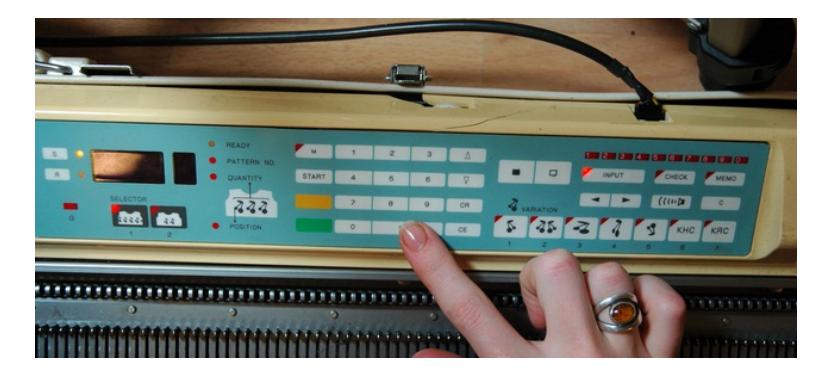

Enter your pattern's width (number of stitches), then press STEP

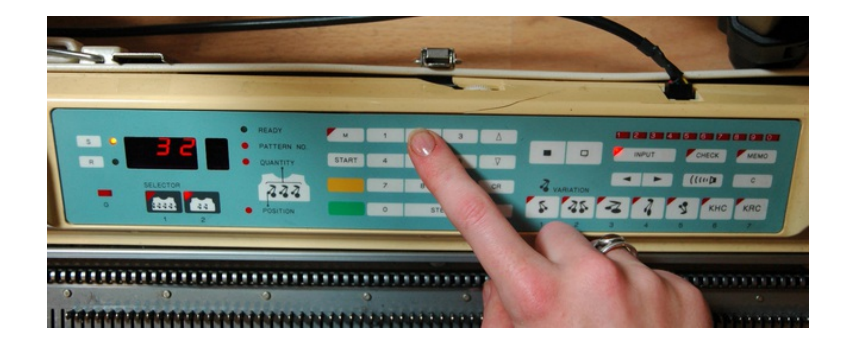

The number of available rows in the machine's memory will appear on the display. Press CE to clear the display.

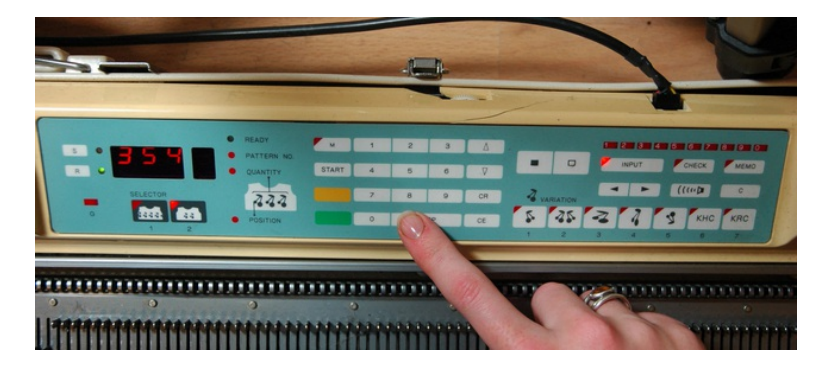

Enter the pattern's height (number of rows) and press STEP.

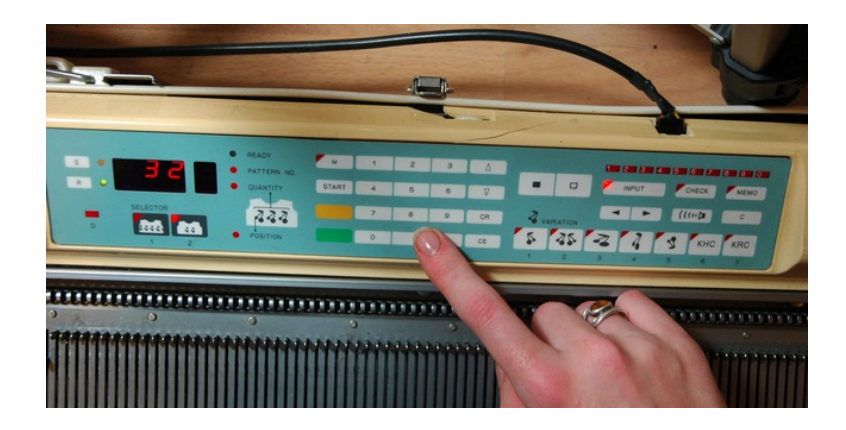

Press INPUT once more to exit input mode.

Repeat for as many patterns as you'd like to create (and for which you have space).

### Inserting the pattern

Follow the backup tutorial (http://adafru.it/aJj) to transfer the knitting machine memory to your computer

Now you'll run **insertpattern.py** by typing in **python insertpattern.py img/file-01.dat PATTERNNUM BMPFILE myfile.dat** which will insert the **BMPFILE** You made in part 1 into the pattern # location **PATTERNNUM** and when done, save the new data file to**myfile.dat** (so you dont overwrite the old file).

| C:X          | C:'       | w        | N        | ov  | ٧S  | ls y | ste | mä  | 32\  | сп  | ıd. | exe  |      |     |           |      |      |    |     |          |       |      |      |      |     |      |     |    |     | . 🗆 | ×        |
|--------------|-----------|----------|----------|-----|-----|------|-----|-----|------|-----|-----|------|------|-----|-----------|------|------|----|-----|----------|-------|------|------|------|-----|------|-----|----|-----|-----|----------|
| C:\]         | Do        | cu       | ne       | nt: | s i | and  | a s | Set | t    | ing | ls, | lad  | lya  | la' | b         | ro 1 | th   | er | >1  | python   | inser | tpat | tter | п.ру | , i | ing, | ∕fi | le | -01 | .da | -        |
| c 90<br>widt | 91<br>5 h | <b>q</b> | r_<br>23 | te  | ST. | . DI | np  | m   | yt 1 | 110 | 8.0 | lat  |      |     |           |      |      |    |     |          |       |      |      |      |     |      |     |    |     |     |          |
| hei          | γh        | t:       | 2        | 3   |     |      |     |     |      |     |     |      |      |     |           |      |      |    |     |          |       |      |      |      |     |      |     |    |     |     |          |
| *            | ×         | *        | ×        | ×   | *   | ×    |     |     |      |     | ×   |      | ×    | ×   | ¥         | ×    | ×    | ×  | •   | ж        |       |      |      |      |     |      |     |    |     |     |          |
| *            |           |          |          |     |     | ×    |     |     | ×    |     |     | ×    | ×    |     |           |      |      |    | •   | ×        |       |      |      |      |     |      |     |    |     |     |          |
| ×            |           | ×        | ×        | ×   |     | ×    |     |     | ×    | ×   |     |      | ×    |     | ×         | ×    | ×    |    | •   | ×        |       |      |      |      |     |      |     |    |     |     |          |
| *            |           | ×        | ×        | ×   |     | ★    |     | ×   | ×    |     |     | ×    | ×    |     | ×         | ×    | ×    |    | •   | ×        |       |      |      |      |     |      |     |    |     |     |          |
| *            |           | ×        | ×        | ×   |     | ×    |     |     | ×    |     |     | ×    | ×    |     | ×         | ×    | ×    |    | •   | ×        |       |      |      |      |     |      |     |    |     |     |          |
| *            |           |          |          |     |     | ₩    |     | ×   |      | ×   | ×   |      | ×    |     |           |      |      |    | •   | ×        |       |      |      |      |     |      |     |    |     |     |          |
| *            | ×         | ×        | ×        | ×   | ×   | ×    |     | ×   |      | ×   |     | ×    | ×    | ×   | ×         | ×    | ×    | ×  | •   | ×        |       |      |      |      |     |      |     |    |     |     |          |
|              |           |          |          |     |     |      |     | ×   | ×    |     | ×   | ×    |      |     |           |      |      |    |     |          |       |      |      |      |     |      |     |    |     |     |          |
|              | ×         |          | ×        | ×   |     | ×    | ×   |     |      | ×   | ×   | ×    | ×    | ×   | ×         | ×    |      | ×  |     |          |       |      |      |      |     |      |     |    |     |     |          |
|              |           | ×        |          |     | ×   | ×    | ×   |     | ×    | ×   |     | ×    |      |     | ×         |      |      |    | •   | H-       |       |      |      |      |     |      |     |    |     |     |          |
| ×            |           | ×        | ×        |     |     | ×    | ×   |     |      | ×   | ×   | ×    | ×    |     |           |      |      | ×  | •   | ×        |       |      |      |      |     |      |     |    |     |     |          |
|              | ×         | ×        | ×        |     | ×   |      |     |     | ₩    |     |     | ×    |      | ×   | ×         | ×    | ×    | ×  |     |          |       |      |      |      |     |      |     |    |     |     |          |
|              | ×         |          |          |     |     | ×    | ×   | ×   |      |     |     |      | ×    | ×   |           |      |      | ×  | •   | ×        |       |      |      |      |     |      |     |    |     |     |          |
|              | ×         |          | ×        | ×   |     |      |     | ×   | ×    |     | ×   | ×    |      |     |           |      |      |    |     |          |       |      |      |      |     |      |     |    |     |     |          |
|              |           | ×        |          | ×   |     | ×    | ×   |     |      | ×   | ×   |      | ×    | ×   | ×         | ×    | ×    | ×  | •   | ×        |       |      |      |      |     |      |     |    |     |     |          |
| *            |           | ×        |          | ×   | ×   |      | ×   |     | ×    | ×   |     | ×    | ×    |     |           |      |      |    | •   | H.       |       |      |      |      |     |      |     |    |     |     |          |
|              |           |          |          | ×   | *   | ×    |     | ×   |      | ×   | ×   | ×    | ×    |     | ×         | ×    | ×    |    | ,   | ×        |       |      |      |      |     |      |     |    |     |     |          |
|              |           | *        | ×        |     | ×   |      |     | ×   | ×    |     | ×   | ×    | ×    |     | ×         | ×    | ×    |    | •   | H-       |       |      |      |      |     |      |     |    |     |     |          |
| *            | *         |          |          | ×   |     | *    |     |     |      | ×   |     |      | ×    |     | ×         | ×    | ×    |    | •   | ×        |       |      |      |      |     |      |     |    |     |     |          |
| *            | ×         | *        |          |     |     | ×    | ×   |     |      |     | ×   | *    | *    |     |           |      |      |    | . 1 | N.       |       |      |      |      |     |      |     |    |     |     | -        |
|              |           |          |          | ×   | ×   |      |     |     | ×    | ×   |     |      | ×    | ×   | ×         | ×    | ×    | *  | - 1 | <b>R</b> |       |      |      |      |     |      |     |    |     |     |          |
|              |           |          |          |     |     |      |     |     |      |     |     |      |      |     |           |      |      |    |     |          |       |      |      |      |     |      |     |    |     |     |          |
| 0.11         | 0.0       |          |          |     |     |      | a   |     |      |     | -   | 1.4  |      |     | . 1.      |      | - 1- |    | ~   |          |       |      |      |      |     |      |     |    |     |     | -        |
| 6: 1         | 70        | շա       | ne       | nu  | s ( | ano  | a e | set |      | uns | 18  | \1ac | iyat | ıa  | <b>\D</b> | ro:  | c n  | er | ×.  |          |       |      |      |      |     |      |     |    |     |     | <u> </u> |

If the pattern size doesn't match the image size it won't continue.

| C:\WINDOWS\system32\cmd.exe                                                                                                    |              | - 🗆 🗙   |
|----------------------------------------------------------------------------------------------------|--------------|---------|
| C:\Documents and Settings\ladyada\brother>python insertpattern.<br>t 901 adafabric.bmp myfile.dat<br>width: 60 ric.bmp myfile.dat | .py img/file | 2-01.da |
| height: 60<br>Pattern is the wrong size, the BMP is 60 x 60 and the pattern<br>C:\Documents and Settings\ladyada\brother>         | is 23 x 23   | -       |

### Split the file

Now that we have the **myfile.dat**, we'll need to split the file into tracks. This lets the emulator load the files back like it was a diskette. We've included a simple program to do this, its called **splitfile2trakc.py** and you can run it by typing in **splitfile2track.py myfile.dat** it will create two files, **track0.dat** and **track1.dat**.

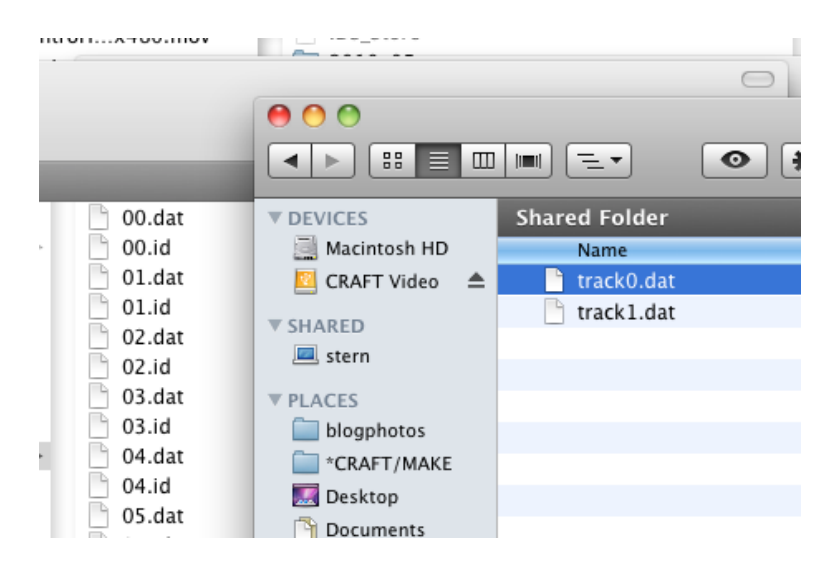

Rename the files 00.dat and 01.dat respectively.

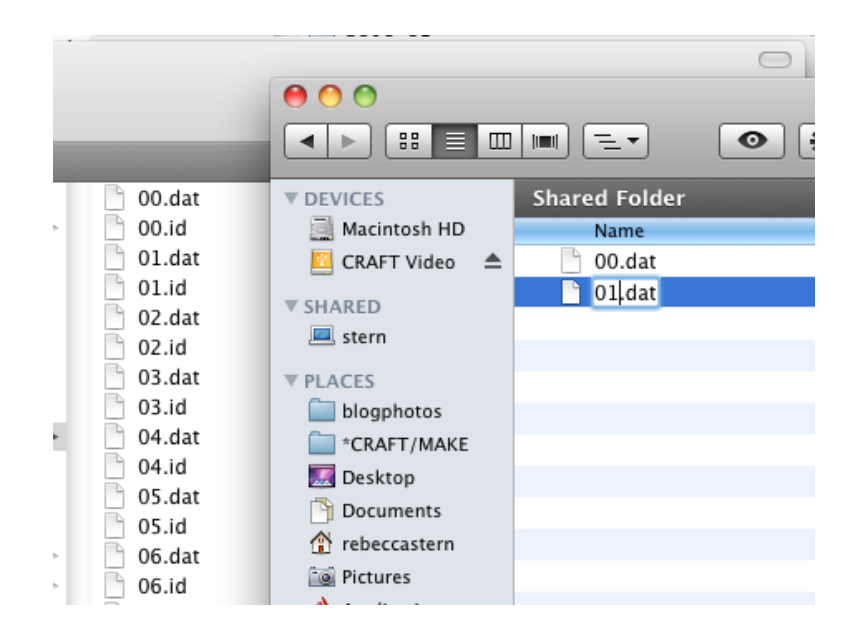

And drag them into your **img** folder.

|          | $\bigcirc \bigcirc \bigcirc \bigcirc$ | Сору                                                                                        | 1                                            |
|----------|---------------------------------------|---------------------------------------------------------------------------------------------|----------------------------------------------|
| 00.da    | An ite<br>you w                       | m named "00.dat" already exists<br>ant to replace it with the one you<br>Don't Replace Stop | n this location. Do<br>re moving?<br>Replace |
| 02.dat   |                                       | Eiect disks and unmount                                                                     | servers                                      |
| 02.id    |                                       |                                                                                             |                                              |
| 🕒 03.dat | 1                                     |                                                                                             |                                              |
| 🕒 03.id  |                                       |                                                                                             |                                              |
| 04.dat   |                                       |                                                                                             | _                                            |

If you're looking for a simple way to accomplish all that file-wrangling, check out Davi Post's img2track software that combines many of the above steps into one handy program.

Lastly, we'll reupload the files to the knitting machine, see the next section!

# **Upload Custom Patterns**

This step will show how to upload the custom patterns to the knitting machine memory from your computer. This is just for the 'custom' patterns, it wont overwrite the 'built in' patterns that are shown in the manual (those are built into the "ROM").

Start up the disk drive emulator in the command line.

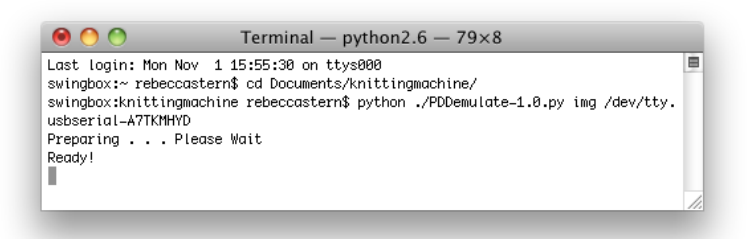

When "ready" lamp is lit, reset the machine's memory by pressing CE key, then type in 888, then press STEP key. **This deletes all stored patterns**, so be sure to back up first (http://adafru.it/aJC) if you have patterns on the machine you want to save! (The patterns included with the machine are stored on non-rewritable chips and can never be deleted through this method).

Clear display with CE key, then prepare to load new data into memory by typing 551, then STEP.

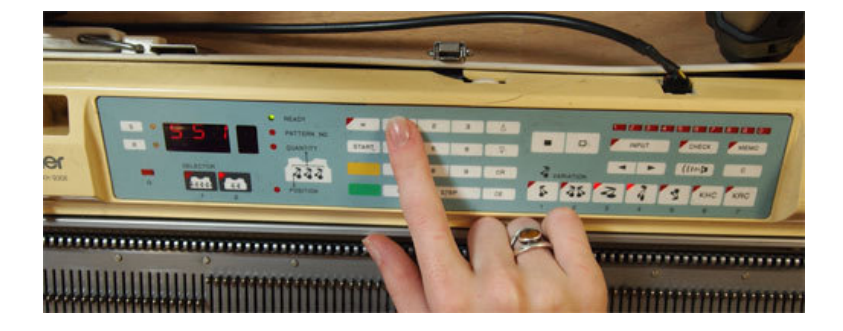

Display should go blank, then "ready" and "pattern no" lamps should illuminate.

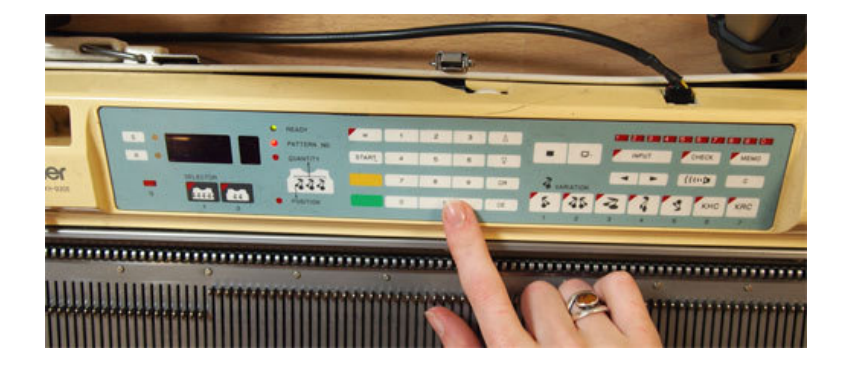

Press 1 to indicate which "track" to load from the disk drive emulator, then press STEP.

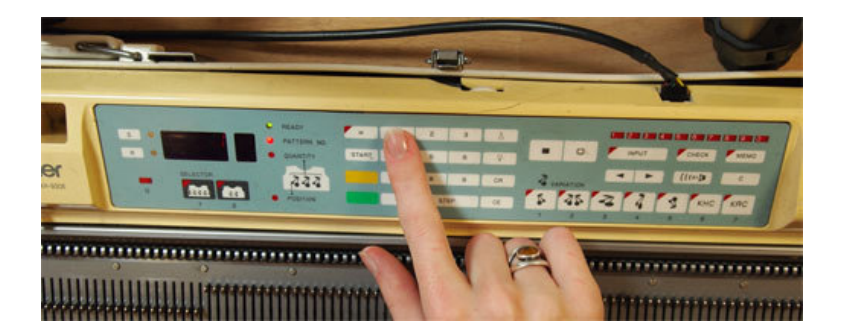

Machine will beep when finished. Pick a pattern and knit as normal, according to the machine manual for knitting a pattern from memory.

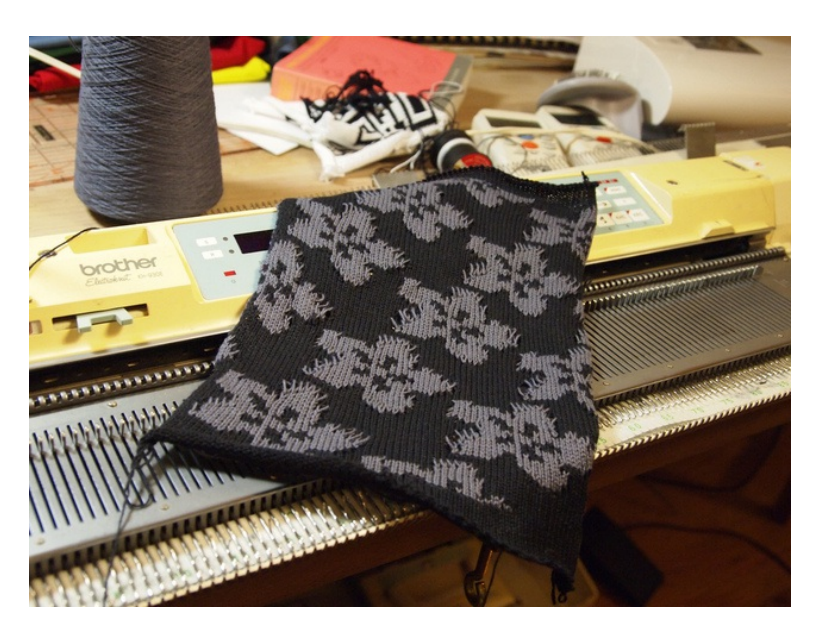

Will this hack work with my Brother 965? What about the 950? Or any other machine? We only tried this project with a Brother 930. Other machines may have different cable pin configurations and different data formatting on their on-board memory. We don't have another machine so for now this guide is "AS IS" for the 930.

We only tried this project with a Brother 930. Other machines may have different cable pin configurations and different data formatting on their on-board memory. We don't have another machine so for now this guide is "AS IS" for the 930.<br/>

Where can I connect with other machine knit hackers?  $\bigcirc$ 

Check out these two Adafruit forum (http://adafru.it/aMD) threads (http://adafru.it/aMD), where you can also find out about the Yahoo mailing list (http://adafru.it/aME) (not managed by Adafruit).

Check out these two Adafruit <a title="Link: http://forums.adafruit.com/viewtopic.php? f=8&t=18693&p=141050&hilit=knitting+machine#p141050" href="http://forums.adafruit.com/viewtopic.php?

f=8&t=18693&p=141050&hilit=knitting+machine#p141050">forum</a><span class="pdf-short-link"> (http://adafru.it/aMD)</span> <a

href="http://forums.adafruit.com/viewtopic.php?"

f=8&t=26550&p=145988&hilit=knitting+machine#p145988">threads</a><span class="pdf-short-link"> (http://adafru.it/aMD)</span>, where you can also find out about the <a href="http://groups.yahoo.com/group/kminternals/">Yahoo mailing list</a><span class="pdf-short-link"> (http://adafru.it/aMD)</span>, where you can also find out about the class="pdf-short-link"> (http://adafru.it/aMD)</span>, where you can also find out about the class="pdf-short-link"> (http://adafru.it/aMD)</span>, where you can also find out about the class="pdf-short-link"> (http://adafru.it/aMD)</span>, where you can also find out about the class="pdf-short-link"> (http://adafru.it/aMD)</span>, where you can also find out about the class="pdf-short-link"> (http://adafru.it/aMD)</span> (not managed by Adafruit).</span>